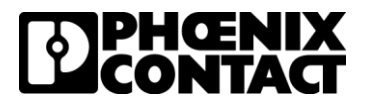

# TC Router SMS via XML Guide - PLCnext

Published date: 10/12/20

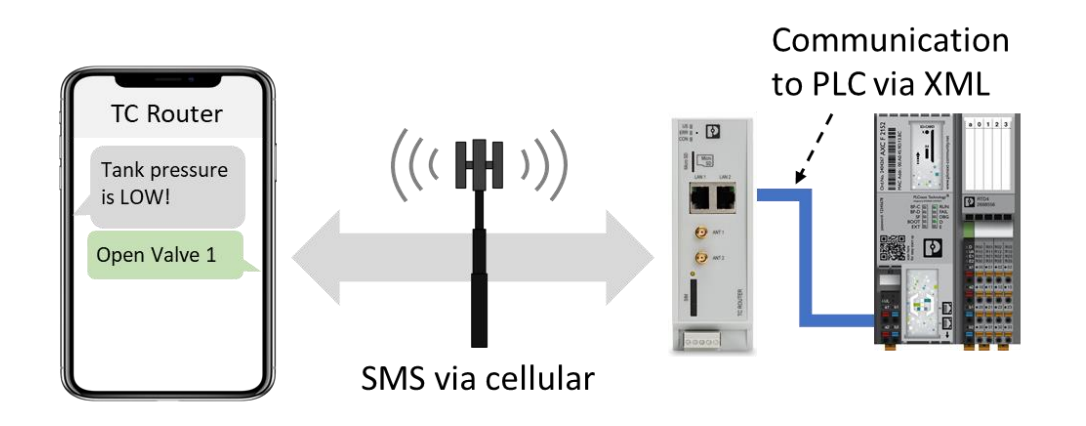

# Table of Contents

| Introduction:              |   |
|----------------------------|---|
| Objectives:                | 2 |
| Requirements:              | 2 |
| Procedure:                 |   |
| Configure the TC Router    | 3 |
| Configure PLCnext Engineer | 4 |
| Change Notes               | 5 |

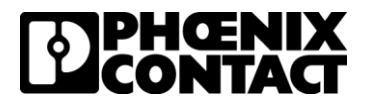

## Introduction:

## **Objectives:**

This guide explains how to use the XML socket server of the TC Router to send and receive SMS messages from a Phoenix Contact PLC using PLCnext Engineer.

This guide <u>DOES NOT</u> provide instruction on how to send/receive SMS messages using the native I/O on the TC Router. The guide that covers this topic can be found at: <u>www.phoenixcontact.com/tcrouter</u>

#### **Requirements:**

Users are required to have an active cellular data plan that supports SMS, a Phoenix Contact TC Router, a 4G LTE antenna, a Phoenix Contact AXC F 2152, PLCnext Engineer, and the two libraries linked to this document below.

4G SMS Req V1 0.pcwlx 4G SMS V1 0.pcwlx

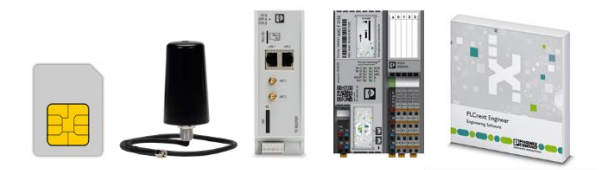

#### Library notes:

The 4G\_SMS\_V1\_0.pcwlx enables you to pull status information from the TC Router and send/receive SMS via the XML socket server.

| InfoReg4GTcRouter |              | Receive        | +Ooms5<br>MGSims | Send4GSims                   |           |  |
|-------------------|--------------|----------------|------------------|------------------------------|-----------|--|
| xEnable           | strSerialNum | xEnable xError |                  | Enable xSmsAccept            |           |  |
| xReginfo          | StrHardware  | iListeningPort | iStatus 🖷        | ×SendSms                     | ×Error    |  |
| strPicip          | StrFirmware  | strPicip       | strPhoneNumb     | strMobileNr                  | iStatus 🖷 |  |
| ITcpPort          | strWbm       |                | strTimestamp     | strSmsText                   |           |  |
| strModemIP        | Strimei      |                | strSmsMessage    | strPicip                     |           |  |
| liListeningPort   | strProvider  |                |                  |                              |           |  |
|                   | iRssi        |                |                  | strModerniP<br>ListeningPort |           |  |
|                   | strCreg      |                |                  |                              |           |  |
|                   | strLac       |                |                  |                              |           |  |
|                   | strCi        |                |                  |                              |           |  |
|                   | strPacket    |                |                  |                              |           |  |
|                   | strSimStatus |                |                  |                              |           |  |
|                   | strip        |                |                  |                              |           |  |
|                   | strRxBytes   |                |                  |                              |           |  |
|                   | strTxBytes   |                |                  |                              |           |  |
|                   | strMtu       |                |                  |                              |           |  |
|                   | strGsm       |                |                  |                              |           |  |
|                   | strinet      |                |                  |                              |           |  |
|                   | strVpn       |                |                  |                              |           |  |

The 4G\_SMS\_Req\_V1\_0.pcwlx has prebuilt functions that simplify the commands to send and receive SMS messages, provide password protection security, control PLC variables, and provide I/O status.

| Sec           | urity3<br>urity | RecvS         | ms3<br>ims    | Alarm       | rigger4<br>Trigger | InputSt<br>InputS | tatus3<br>Status |          | OutputControl3<br>OutputControl | Choos   | eResponse4              |
|---------------|-----------------|---------------|---------------|-------------|--------------------|-------------------|------------------|----------|---------------------------------|---------|-------------------------|
| xEnable       | ×Secure         | Enable        | xInvalidInput | ×Enable     | strResponse        | ExEnable          | strResponse      | ×Enable  | e strResponse                   | ×Enable | xSendSms                |
| IstrPhoneNumb | strSecurityMsg  | strPhoneNumb  | ×NewMsg       | strAlarmMsg |                    | xNewMsg           |                  | ×NewM:   | sg ×Output                      | strin1  | strSmsText              |
| strSmsMessage |                 | strSmsMessage | strMessage    | ×AlarmInput |                    | strMessage        |                  | strMess  | age                             | strin2  |                         |
| strTimestamp  |                 | strTimestamp  |               |             |                    | strExpectedMsg    |                  | strExpe  | ctedMsgOn                       | strin3  |                         |
| strMobileNumb |                 | strValidSms   |               |             |                    | strOnResponse     |                  | strExpe  | ctedMsgOff                      | strin4  |                         |
| strPassword   |                 | strMobileNumb |               |             |                    | strOffResponse    |                  | strReply | /On                             | strin5  |                         |
| tTimeout      |                 |               |               |             |                    | strTimestamp      |                  | strReply | ηOff                            | strin6  |                         |
|               |                 |               |               |             |                    | CnstRply          |                  | strTime  | stamp                           | strin7  |                         |
|               |                 |               |               |             |                    | xInput            |                  |          |                                 | strin8  |                         |
|               |                 |               |               |             |                    |                   |                  |          |                                 | totE    | llockNum                |
|               |                 |               |               |             |                    |                   |                  |          |                                 | iN-     | ewString                |
|               |                 |               |               |             |                    |                   |                  |          |                                 | aM      | essages <b>essag</b> es |
|               |                 |               |               |             |                    |                   |                  |          |                                 |         |                         |

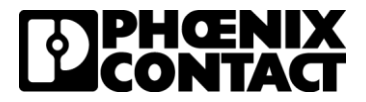

## Procedure:

## **Configure the TC Router**

- 1. Enable the TC Router Socket Server by navigating to Device Services >> Socket Server >> Configuration
  - Note: For Firmware older than 2.05.1, the Socket Server configuration menu is located under I/O
     >> Socket Server

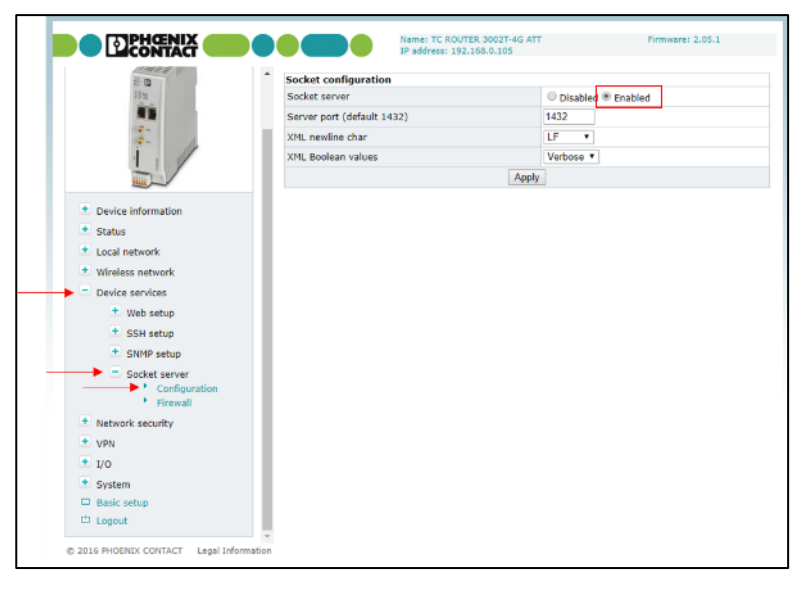

 Enable SMS forward by navigating to Wireless network >> SMS configuration. Set the Server IP address as the PLC IP address.

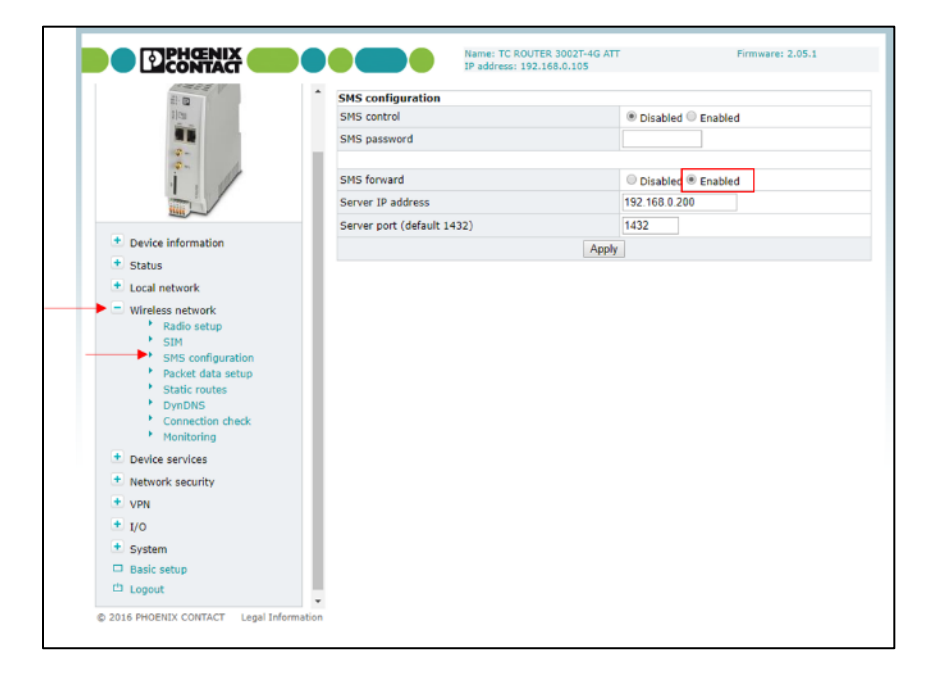

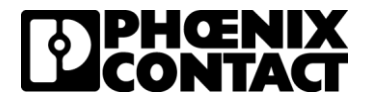

## **Configure PLCnext Engineer**

- 3. Download each library to C:\Users\Public\Documents\PLCnext Engineer\Libraries
- 4. Open PLCnext Engineer, select an empty project with your correct PLC version

| PLCnext Engineer<br>File Extras Help                                                                                                    |                                                                                                    | E CERTAINS                                                                                                    |
|----------------------------------------------------------------------------------------------------|----------------------------------------------------------------------------------------------------|----------------------------------------------------------------------------------------------------|
| III Start Page                                                                                                    |                                                                                                    |                                                                                                    |
|                                                                                                    |                                                                                                    |                                                                                                    |
|                                                                                                    | PLCn                                                                                                    | ext Engineer 2019.6                                                                                                    |
| Recent projects<br>C:UsenPlact:Projects/ICP/EST poer:<br>C:UsenPlact:Projects/ICP/EST poer:<br>C:UsenPlact:Projects/IdPL_SPpoer<br>C:UsenPlact:Projects/IdSMS_Ret_V1_0 poer<br>C:UsenPlact:Projects/IdSMS_V1_0 poer | Try one of our sample projects       Image: try one of our sample project       Image: try one of our sample project       Image: try one of our sample project       Image: try one of our sample project       Image: try one of our sample project       Image: try one of our sample project       Image: try one of our sample project                                                                                                    | Needer blagt? Welcoms to PLChest Engineer Revert project Revert project Revert pr |
|                                                                                                    | Empty AXC / 2152 v00 / 2018.4.0 project Empty AXC / 2152 v00 / 2018.4.0 project Empty Empty Empt |                                                                                                    |
|                                                                                                    | demonstrating HMI User Management.                                                                                                    | stightly for more samples, forgulates, and updated                                                                                                    |

5. On the bottom right of the screen, click the drop down for libraries and then right click and add user library

|                             |         | . e ×           |
|-----------------------------|---------|-----------------|
|                             | Pa      | HŒNIX<br>ONTACT |
| COMP                        | ONENTS  |                 |
| 50 XK                       | Search  | đ               |
| > 💼 Programming (285)       |         |                 |
| > 😑 PLCnext Components & Pr | rograms |                 |
| > 💕 Network (326)           |         |                 |
| > 🔏 HMI (33)                |         |                 |
| ✓                           |         |                 |
| Add User Library            |         |                 |
| Add Library                 |         |                 |

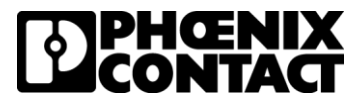

6. Select the two libraries and click open. The function blocks will populate in the Programming section of the Components Window

|            | COMPONENTS              |        |            |  |  |  |
|------------|-------------------------|--------|------------|--|--|--|
| 53         | ж. "                    | Search | <u>व</u> ् |  |  |  |
| <b>~</b> 🖻 | Programming (296)       |        |            |  |  |  |
| >          | Con Local (1)           |        |            |  |  |  |
| >          | 4G_SMS_Req_V1_0 (7)     |        |            |  |  |  |
| >          | 4G_SMS_V1_0 (4)         |        |            |  |  |  |
| >          | Extended (69)           |        |            |  |  |  |
| >          | 📃 IEC 61131-3 (127)     |        |            |  |  |  |
| >          | PLCnext Controller (32) |        |            |  |  |  |
| >          | Safety IEC 61131-3 (56) |        |            |  |  |  |
|            |                         |        |            |  |  |  |
|            |                         |        |            |  |  |  |

7. Open the dropdowns until you get to a function block. Right click on any block and select help for the help file. Read these help files for information on the function blocks and programming examples

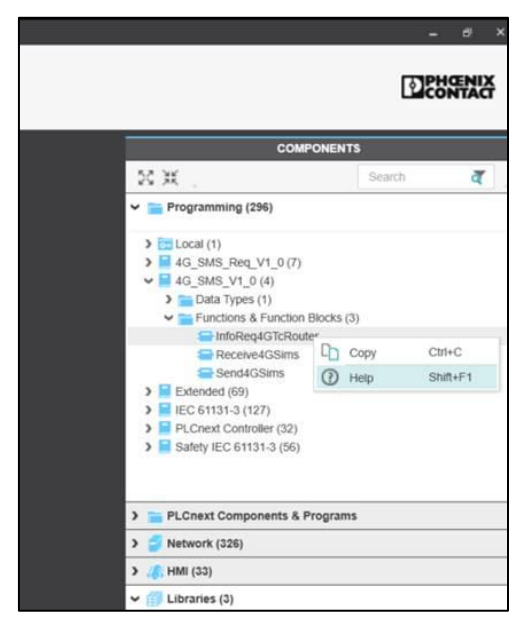

# **Change Notes**

08/06/2019: Initial release

10/12/2020: Replaced the embedded source code files with the complete library files